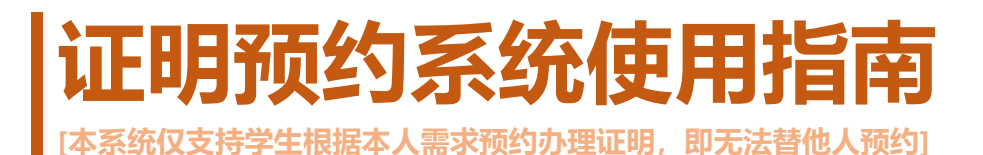

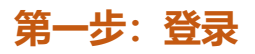

访问"校园服务在线"(xyfw.xujc.com),点击"证明预约系统"进入登录页面。

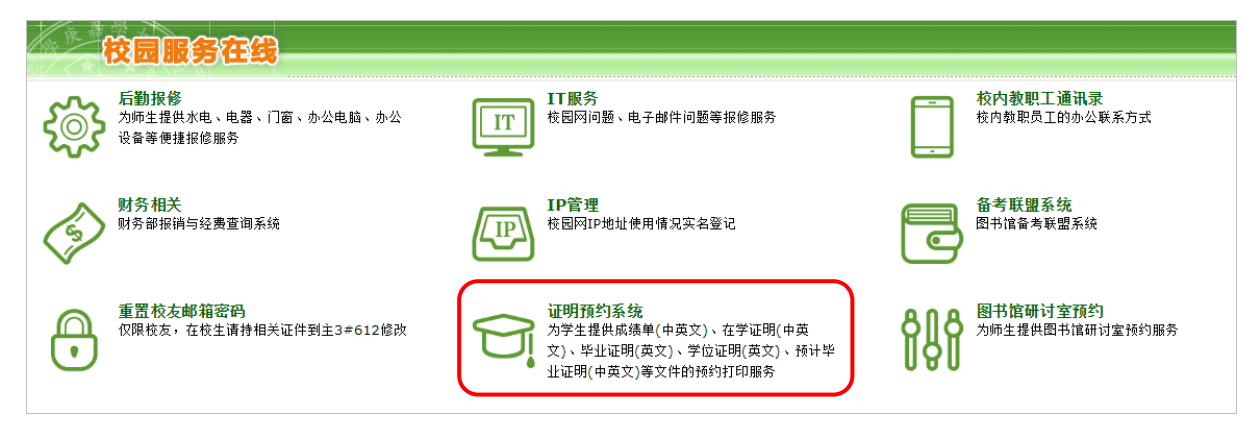

使用综合教务系统的用户名 (即学号) 和密码登录。

若忘记密码,毕(结)生可通过登录页面上的取回密码功能重置密码,其他学生请携带本人证 件到教务部 (主楼群 3 号楼 612 办公室)修改密码;建议在邮件系统中设置取回密码提示问题!

|                                                                         | 用户登录                |
|-------------------------------------------------------------------------|---------------------|
| . 使用教务系统的学号及密码登录。                                                       |                     |
| 2. 本系统可申请预约的项目包括:成绩单(中英文)、在学证明(中英文)、毕业证<br>別(英文)、学位证明(英文)、预计毕业证明(中英文)等。 | 用户名:                |
| 3. 相关费用在预约时通过支付宝支付、不接受其他支付方式。                                           | 密 码:                |
| 4. 其他问题联系教务部学务管理中心(邮箱:jwb_xw@xujc.com , 电话:<br>i288517 ) 。              | 校友若忘记密码,请点击这里取回。 登录 |

# 第二步:预约

### 点击"证明预约",进入预约环节。

| THE                                                                | 欢迎您,                          |      |                            |                                   |
|--------------------------------------------------------------------|-------------------------------|------|----------------------------|-----------------------------------|
|                                                                    | 首页 证明预约                       | 订单查询 | 基本信息                       | 退出                                |
| <b>证明预约</b><br>为学生提供成绩单(中英文)、<br>文)、毕业证明(英文)、学位证<br>业证明(中英文)等文件的预约 | 在学证明(中英<br>E明(英文)、预计毕<br>打印服务 | 8    | つ<br><sup>订単<br/>为学会</sup> | <mark>查询</mark><br>生提供查询所有的预约订单服务 |

1. 核对个人信息,填写有效的联系电话。若信息有误,请按照系统提示联系教务部。

| 证明预约系统 |        | 欢迎您,      |      |            |      |    |  |
|--------|--------|-----------|------|------------|------|----|--|
|        |        | 首页        | 证明预约 | 订单查询       | 基本信息 | 退出 |  |
| 核对个人   | 信息     |           |      |            |      |    |  |
|        | 学号:    | -         |      |            |      |    |  |
|        | 姓名:    |           |      |            |      |    |  |
|        | 姓名拼音:  |           |      |            |      |    |  |
|        | 性别:    | 男         |      |            |      |    |  |
|        | 年级:    | 2016      |      |            |      |    |  |
|        | 院系:    | 会计与金融学院   |      |            |      |    |  |
|        | 专业:    | 会计学       |      |            |      |    |  |
|        | ▪联系电话: |           |      |            |      |    |  |
|        |        | 医对于温 信白去: | E Hn | <b>2</b> 半 |      |    |  |
|        | 1      | 区的尤氏 信息有) | 天 씨  | 泪          |      |    |  |

#### 2. 填写证明用途。

|          | 欢迎您,■■■ |      |      |      |    |  |
|----------|---------|------|------|------|----|--|
| 证明预约示规   | 首页      | 证明预约 | 订单查询 | 基本信息 | 退出 |  |
| 填写证明用途   |         |      |      |      |    |  |
| 用途: 留学 🔽 |         |      |      |      |    |  |
| 申请学校:    |         |      |      |      |    |  |
| 学校所在国家:  |         |      |      |      |    |  |
| 确定即非     | L'III   |      |      |      |    |  |

#### 3. 选择办理项目并填写份数。

| an Pr - A | TCBB275( | な家族の家迎に          | <u>ж</u> ,        |         |          |  |
|-----------|----------|------------------|-------------------|---------|----------|--|
|           |          | ジオズジレー首页         | 证明预约 订单           | 查询 基本信息 | 退出       |  |
| 选择办理项     |          |                  |                   |         |          |  |
| 1.请选择双    | 应的办理项目并  | 填写份数。            |                   |         |          |  |
| 2.若所需证    | E明不在订单中诸 | 發电0596-6288517或到 | <u>=</u> 3#612咨询。 |         |          |  |
| 选择        | 份数       | 项目名称             | 收费标准              |         | 项目说明     |  |
|           |          | 中英文成绩单           | 10元/份             | 办理时间    | 间约为2个工作日 |  |
|           |          | 在读证明             | 免费                | か理时)    | 间约为2个工作日 |  |
|           |          |                  |                   |         |          |  |
|           | 確        | 定 取 消            |                   |         |          |  |
|           |          |                  |                   |         |          |  |

#### 4. 选择领取方式。

在校生只支持现场领取(领取时间和地点请查看系统提示)。非在校生(休学、保留学籍、交流 生、联合培养生、毕(结)业生)允许选择邮寄(仅限境内)。

|             |                                         | 欢迎您,       |                       |            |                        |  |  |  |
|-------------|-----------------------------------------|------------|-----------------------|------------|------------------------|--|--|--|
|             | all all all all all all all all all all | 首页 证明预约    | 订单查询                  | 基本信息       | 退出                     |  |  |  |
| 选择领取方式(在校生只 | 、支持现场领取,                                | 邮寄方式统一为顺   | (丰)                   |            |                        |  |  |  |
| 领取方式: 🖲     | 现场领取 〇邮                                 | 寄          |                       |            |                        |  |  |  |
| 领取时间及地点: 1. | 教学周(第1-16周                              | 周,周一至周五,9: | 30-12:00,             | 14:00-16:3 | 30):学生事务办理大厅(主楼群3号楼二楼) |  |  |  |
| 2.          | 期末考试周、实践                                | 教学周、暑假(周-  | 至周五, <mark>9</mark> : | 00-17:00)  | :教务部(主楼3号楼612办公室)      |  |  |  |
| 3.          | 春假、秋假、寒假                                | 及法定节假日不受I  | 里证明办理业                | 务。         |                        |  |  |  |
| 福月          | 定 取 消                                   | ]          |                       |            |                        |  |  |  |

#### 若选择邮寄,必须同时填写邮寄地址。不同地区会显示相应的邮费价格。

| A MEDEZ   | <b>司公司军家公会</b> 欢迎您,                                 |
|-----------|-----------------------------------------------------|
|           | 火气为不气化 首页 证明预约 订单查询 基本信息 退出                         |
| 选择领取方式(在校 | 生只支持现场领取,邮寄方式统一为顺丰)                                 |
| 领取方式:     | ○现场领取 ●邮寄                                           |
|           | 证明材料如需用学校信封密封并盖章,请选择"现场领取"方式,并在取件后到主3#612办公室当场密封盖章。 |
| ≛收件人:     |                                                     |
| ≛联系电话:    |                                                     |
| *省份:      | 请选择省份                                               |
| ∞ 城市:     | 请选择城市                                               |
| *县区:      | 请选择地区                                               |
| 邮费:       |                                                     |
| ≛邮政编码:    | 如果不清楚,请填写000000                                     |
| ▪ 街道地址:   |                                                     |
|           | 确定取消                                                |

## 第三步: 缴费

[若未预约收费项目,则忽略此步骤]

#### 点击"支付宝",按照提示完成缴费。当预约状态显示"预约成功,制证中",则表示预约成功。

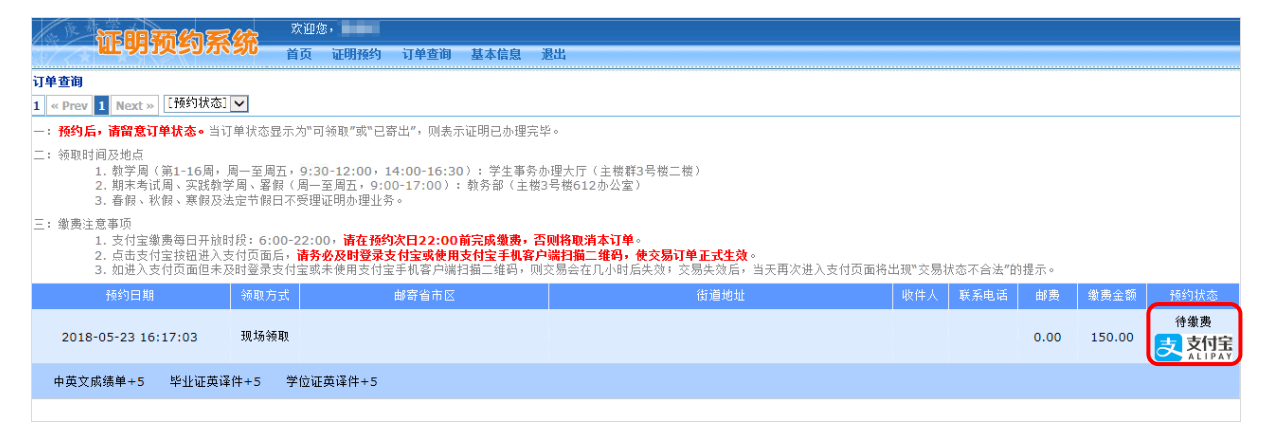

## 第四步:查询

选择"订单查询",可以查看所有历史订单。当预约状态显示"可领取"或"已寄出",则表示已办结。其中,选择"现场领取"者,请按照系统提示在规定时间内到指定地点取件。

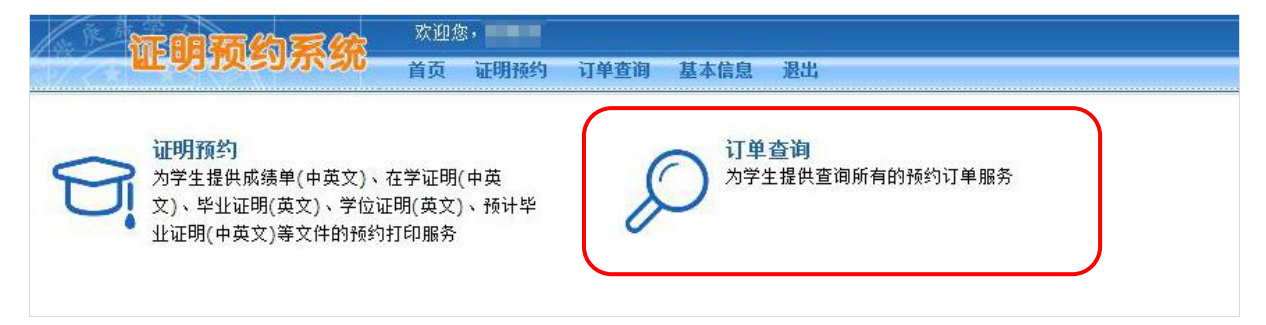